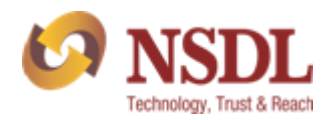

## NATIONAL SECURITIES DEPOSITORY LIMITED

# <u>E-Guide on how to lodge a</u> <u>Query/Complaint/GRC through</u> <u>NSDL Website.</u>

Version: - NSDL/26122022/01

1

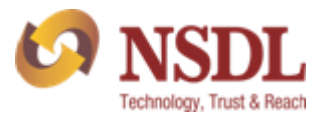

# T&BLE CONTENT

| SR No. | Particulars                    | Page no. |
|--------|--------------------------------|----------|
| 1.     | Purpose                        | 3        |
| 2.     | Let's Begin with Login page    | 4        |
| 2.1    | Investor Registration Process  | 5        |
| 2.2    | Investor Login Page            | 7        |
| 2.3    | Forgot User ID                 | 10       |
| 2.4    | Forgot Password                | 10       |
| 2.5    | Change Password                | 12       |
| 2.6    | My Profile                     | 13       |
| 3.     | Dashboard                      | 14       |
| 4.     | Process to raise Query         | 15       |
| 5.     | Process to raise Complaint     | 18       |
| 6.     | How to check the Status        | 21       |
| 7.     | Introduction to GRC            | 22       |
| 8.     | Process to raise GRC           | 23       |
| 9.     | How to check the Status of GRC | 29       |

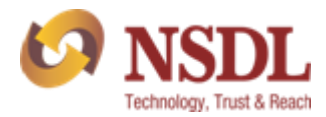

## 1. <u>PURPOSE</u>

NSDL facilitates online submission of queries / complaints and tracking of status of it with audit trail. With this investor need not to write email or send physical letter to NSDL, instead sitting at home or office, can submit their queries / complaints online at NSDL homepage/website.

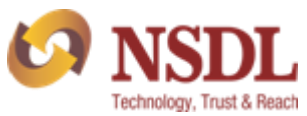

# 2. <u>LET'S BEGIN WITH LOGIN PAGE</u>

An Investor can lodge a query/complaint by visiting on NDSL website and registering themselves with NSDL.

Kindly visit our website NSDL website and follow below steps to lodge a query/complaint.

#### Website Link: - NSDL

Step 1: - Go to NSDL website and click on "Queries related to Demat" available on homepage.

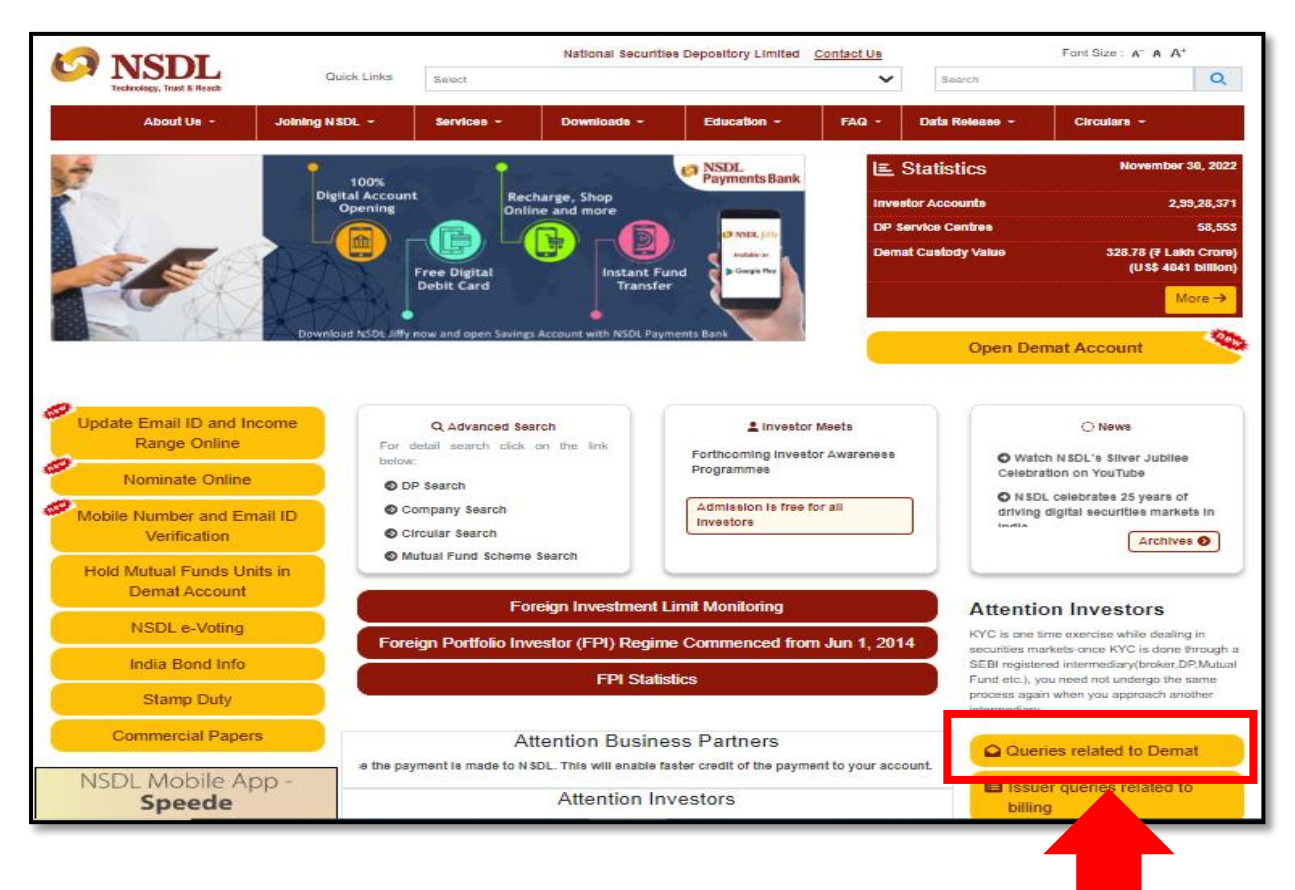

Step 2:- Click on "Post your complaints / queries to NSDL".

Link :- NSDL

|                                                        |                            |                                                     |                                                      |                                  |            | 6              | NSDL<br>Technology, Trust & Reach |
|--------------------------------------------------------|----------------------------|-----------------------------------------------------|------------------------------------------------------|----------------------------------|------------|----------------|-----------------------------------|
| KAN NSDL<br>Technology, Trust & Reach                  | Quick Links                | Nati                                                | onal Securities Deposit                              | ory Limited <b>f</b> <u>Home</u> | Contact Us | Search         | Font Size : A A*                  |
| About Us 🝷                                             | Joining NSDL -             | Services -                                          | Downloads -                                          | Education -                      | FAQ *      | Data Release 🝷 | Circulars -                       |
| → Introduction → Board of Directors                    | Home : <u>A</u><br>Investo | Noout Us : Downloa<br>D <b>rs</b>                   | dables : Investors                                   |                                  |            |                |                                   |
| <ul> <li>→ Management</li> <li>→ Milestones</li> </ul> | • <u>•</u>                 | <u>ost your complaints </u><br>o post your complain | ( <u>queries to NSDL</u><br>t to SEBI Complaints Red | ress System (Se DRES),           | Click here |                |                                   |
| → Legal Framework → Business Partners                  |                            | Iownload SEBI SCOR                                  | ES Mobile App <u> Apple A</u>                        | App store 👂 Google Pla           | ay Store   |                |                                   |

Step 3:- Investor will get login display. (Please refer below screen shot)

| LOGIN           | REGISTER     |
|-----------------|--------------|
|                 |              |
| E-mail          |              |
| Password        |              |
| OTP             | GENERATE OTP |
| САРТСНА         | 84C285       |
| orgot Password? |              |
| LC              | DGIN         |

#### 2.1 Investor Registration Process

If Investors are not registered then kindly follow below steps to login:-

**Step 1:-** Kindly click on "Register" option.

|                       |          | NSDI<br>Technology, Trust & Re |
|-----------------------|----------|--------------------------------|
| LOGIN                 | REGISTER |                                |
| First Name            |          | -1                             |
| Enter your First name |          |                                |
| Last Name             |          |                                |
| Enter your Last name  |          |                                |
| Mobile No.            |          |                                |
| Enter your Mobile No. |          |                                |
| Email-ID              |          |                                |
| Enter your Email-ID   |          |                                |
| SUBN                  | ЛІТ      |                                |
|                       |          | -                              |

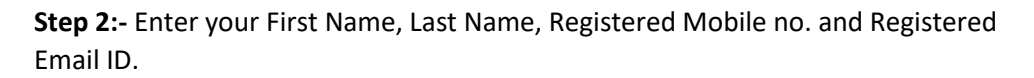

| LOGIN         | REGISTER |  |
|---------------|----------|--|
| First Name    |          |  |
| ABC           |          |  |
| Last Name     |          |  |
| XYZ           |          |  |
| Mobile No.    |          |  |
| 9999999999    |          |  |
| Email-ID      |          |  |
| xyz@gmail.com |          |  |
| SL            | ЛВМІТ    |  |
|               |          |  |

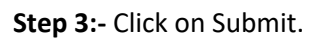

|               |        |          | 0 | NS<br>Technology, Tr |
|---------------|--------|----------|---|----------------------|
| LOGIN         |        | REGISTER |   |                      |
| First Name    |        |          |   |                      |
| ABC           |        |          |   |                      |
| Last Name     |        |          |   |                      |
| XYZ           |        |          |   |                      |
| Mobile No.    |        |          |   |                      |
| 9999999999    |        |          |   |                      |
| Email-ID      |        |          |   |                      |
| xyz@gmail.com |        |          |   |                      |
|               | SUBMIT |          |   |                      |
|               |        |          |   |                      |

**Note:** - You will receive login credentials on your registered email ID and then you can click on **"Login"** option. Enter the required details and you will be logged in.

#### \* <u>2.2 Investor Login Page</u>

If Investors are already registered then kindly follow below steps to login:-

**Step 1:-** Kindly enter your registered email ID and password.

| LOGIN         | REGISTER     |  |
|---------------|--------------|--|
|               |              |  |
| xyz@gmail.com |              |  |
| ·····         |              |  |
| OTP           | GENERATE OTR |  |
| UIP           | GENERATE OTP |  |
| CAPTCHA       | CF5fe0       |  |

Step 2:- Click in "Generate OTP" (OTP will be sent to your registered mobile no.)

| LOGIN           | REGISTER     |
|-----------------|--------------|
|                 |              |
| xyz@gmail.com   |              |
|                 |              |
| ОТР             | GENERATE OTP |
| САРТСНА         | CF5fe0       |
| orgot Password? |              |
| LC              | DGIN         |

**Step 3:-** Enter the CAPTCHA.

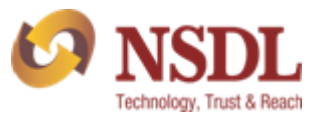

| LOGIN            | REGISTER     |
|------------------|--------------|
|                  |              |
| xyz@gmail.com    |              |
|                  |              |
|                  | GENERATE OTP |
| CF5fe0           | CF5fe0       |
| Forgot Password? | DGIN         |

Step 4:- Click on login.

|                  | REGISTER              |
|------------------|-----------------------|
|                  |                       |
| xyz@gmail.com    |                       |
|                  |                       |
|                  | GENERATE OTP          |
| CF5fe0           | CE5fe0                |
| Forgot Password? | Resolution and an all |
| LC               | DGIN                  |

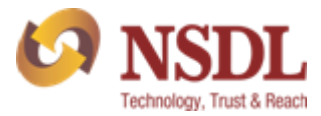

#### ✤ <u>2.3 Forgot User ID</u>

Your User ID will always be your registered email ID.

#### \* <u>2.4 Forgot Password</u>

In case, you have forgot your password then kindly follow below steps:-

**Step 1:-** Enter your registered email ID and CAPTACHA details.

| LOGIN                 | REGISTER     |
|-----------------------|--------------|
| xyz@gma <u>il.com</u> | _            |
| Password              |              |
| OTP                   | GENERATE OTP |
| C3D959                | C3D959       |
| L(                    | DGIN         |

Step 2:- Click on "Forgot Password".

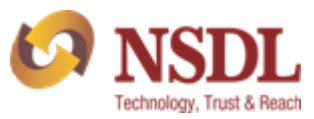

| LOGIN                                 | REGISTER     |
|---------------------------------------|--------------|
|                                       |              |
| xyz@gma <u>il.com</u>                 | -            |
| Password                              |              |
| OTP                                   | GENERATE OTP |
| C3D959                                | C3D959       |
| orgot Password?                       |              |
| · · · · · · · · · · · · · · · · · · · | LOGIN        |

Step 3:- You will receive new password on your registered email id.

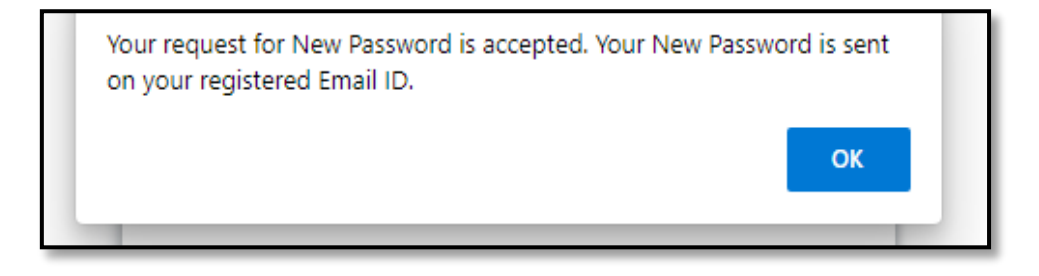

**Step 4:-** You can login with new password received on your registered email id.

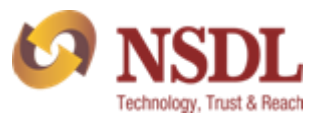

| From: ePASS@nsdl.co.in [mailto:ePASS@nsdl.co.in]                       |
|------------------------------------------------------------------------|
| Sent: Thursday, December 22, 2022 2:22 PM                              |
| To: REGISTER EMAIL ID                                                  |
| Subject: Login details for NSDL ePASS System                           |
| Dear INVESTORS NAEME                                                   |
| As per your request, new UserID has been created in NSDL ePASS system. |
|                                                                        |
| User ID Password                                                       |
| REGISTERED EAILD ID PASSWORD                                           |
| You are requested to change password on first login.                   |
| Regards,<br>NSDL ePASS                                                 |

#### ✤ <u>2.5 Change Password</u>

In case, you want to change your existing password then kindly follow below steps:-

Step 1:- Click on "Tools".

| NCDI                    | Welcome,          | Home   Logout          |
|-------------------------|-------------------|------------------------|
|                         | Role : Investor   | Last Login Date/Time : |
| roundingy, most of most | Entity : Investor |                        |
| Complaint GRC           | Tools             |                        |
|                         | Change Password   |                        |
|                         | My Profile        |                        |
|                         |                   |                        |
|                         |                   |                        |

#### Step 2:- Click on "Change Password" option.

| A NCDI                     | Welcome,          |                        | Home   Logout |
|----------------------------|-------------------|------------------------|---------------|
| <b>NSDL</b>                | Role : Investor   | Last Login Date/Time : |               |
| recallulogy, most & recall | Entity : Investor |                        |               |
| Complaint GRC              | Toolo             |                        |               |
|                            | Change Password   |                        |               |
|                            | iviy Frome        |                        |               |
|                            |                   |                        |               |
|                            |                   |                        |               |

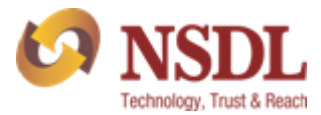

#### \* <u>2.6 My Profile</u>

If you want to view for your profile page, kindly follow below steps:-

Step 1:- Click on "Tools".

| NCDI                     | Welcome,          | Home   Logout          |
|--------------------------|-------------------|------------------------|
|                          | Role : Investor   | Last Login Date/Time : |
| rounningy, most of mouth | Entity : Investor |                        |
| Complaint GRC            | Tools             |                        |
|                          | Change Password   |                        |
|                          | My Profile        |                        |
|                          |                   |                        |
|                          |                   |                        |

Step 2:- Click on "My Profile" option.

| VISION NSDL<br>Technelogy, Trust & React | Welcome,       Role : Investor     Last Login Date/Time :       Entity : Investor | Home   Logout |
|------------------------------------------|-----------------------------------------------------------------------------------|---------------|
| Complaint GRC                            | Tools Chance Password                                                             |               |
|                                          | My Profile                                                                        |               |

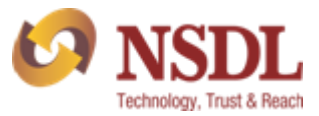

### 3. <u>DASHBOARD</u>

| COR NSDL<br>Technology, Tust & React | Welcome,<br>Role : Investor<br>Entity : Investor | Last Login Date/Time : | Home   Logout |
|--------------------------------------|--------------------------------------------------|------------------------|---------------|
| Complaint GR                         | C Tools                                          |                        |               |
|                                      |                                                  |                        |               |
|                                      |                                                  |                        |               |

- 1. **Complaints Tab-** Investor can raise or view Query/Complaint made by them against any DP/RTA/Depository by clicking on complaint option.
- 2. **Grievance Redressal Committee (GRC) Tab** If no proper or suitable response/reply from DP/Issuer or Depository within 30 days from the lodgement of complaint, then investor has rights to refer the case to the Grievance Redressal Committee (GRC) of NSDL by giving proper reasons and documents.
- 3. **Tool Tab** This tab allows the investor to change the password or wanted to view the profile.
- 4. **Home Tab** Investor at any point can click on Home option to which will take him back to Dashboard page.
- 5. **Logout Tab** Investor can logout from the login page at any point of time. By clicking on logout option investor needs to re-login to raise or view their complaint status.

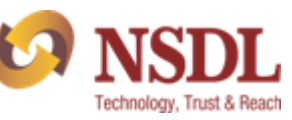

## 4. PROCESS TO RAISE QUERY

#### Please follow below steps to raise Query:-

<u>Step 1:-</u> Click on "Complaint" option.

| Kon NSDL<br>Technology, Trust & React | Welcome,<br>Role : Investor<br>Entity : Investor | Last Login Date/Time : | Home Logout |
|---------------------------------------|--------------------------------------------------|------------------------|-------------|
| Complaint                             |                                                  |                        |             |

Step 2:- Click on "Raise Complaint".

| CO NSE<br>Technology, Trust | DL<br>& React | Welcome,<br>Role : Investor<br>Entity : Investor |   | Last Login Date/Time : | Home   Logout |
|-----------------------------|---------------|--------------------------------------------------|---|------------------------|---------------|
| Complaint                   | GRC           | Tools                                            | 4 |                        |               |
| Raise Complaint             |               | •                                                |   |                        |               |
| view Complaints             |               |                                                  |   |                        |               |
|                             |               |                                                  |   |                        |               |

<u>Step 3:-</u> Appended form will start reflecting after following above step.

| KAR REAL             | Welcome,       Role : Investor       Last Login Date/Time :       Entity : Investor | Home   Logout |
|----------------------|-------------------------------------------------------------------------------------|---------------|
| Query/Complaint Forr | m                                                                                   |               |
| Query/Co             | omplaint Redressal                                                                  |               |
| I Have:              | * Query → Against: * (See Below) →                                                  |               |
| Have you             | Query<br>u raised Co                                                                |               |
|                      |                                                                                     |               |
|                      |                                                                                     |               |

15

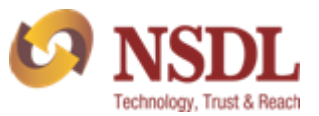

**<u>Step 4:-</u>** Enter all the required details.

| ery/Complaint Form                  |                |                       |
|-------------------------------------|----------------|-----------------------|
| Query/Complaint Redressal           |                |                       |
| I Have: * Query ~ Against: *        | (See Below) •  |                       |
| Have you raised Complaint earlier : |                |                       |
| 🔘 Yes 🔘 No                          |                |                       |
| Complaint Details                   |                |                       |
| DP ID                               | DP Name        |                       |
| Client ID *                         | Account Holder | Complainant<br>Name * |

Please fill "Complaint Details" column.

| it Form                                                        |                             |                                |
|----------------------------------------------------------------|-----------------------------|--------------------------------|
| Complaint Details                                              |                             |                                |
|                                                                |                             |                                |
| DP ID                                                          | DP Name                     |                                |
| Client ID                                                      | Account Holder              | Complainant<br>Name            |
| Mobile No *                                                    | Email-ID                    | Complaint Type * (See Below) 🗸 |
| Complaint (See Below) 🗸                                        |                             |                                |
| Details Of Complaint/Queries/Comments *                        |                             |                                |
|                                                                |                             |                                |
|                                                                |                             |                                |
|                                                                |                             |                                |
| (Please give complete details of complaint/query so that we ca | an effectively respond you) | li li                          |

Kindly attach the documents (PDF) if any and then click on submit.

| Mobile No Email+D   Complaint Type* See Below)  Complaint Type* Complaint Type* Details Of Complaint/Queries/Comments   Details Of Complaint/Queries/Comments   (Please give complete details of complaint/query so that we can effectively respond you)   Upload copy of client's unredressed query/complaint.   Choose File No file chosen |
|----------------------------------------------------------------------------------------------------|
| Complaint Sub Type *   Details Of Complaint/Queries/Comments *   Please give complete details of complaint/query so that we can effectively respond you) (Please give complete details of complaint/query so that we can effectively respond you) Upload copy of client's unredressed query/complaint.   Chaose File No file chosen          |
| Details Of Complaint/Queries/Comments         (Please give complete details of complaint/query so that we can effectively respond you)         Upload copy of client's unredressed query/complaint.         Chaose File       No file chosen                                                                                                 |
| (Please give complete details of complaint/query so that we can effectively respond you) Upload copy of client's unredressed query/complaint. Choose File No file chosen Clear Submit                                                                                                    |
| (Please give complete details of complaint/query so that we can effectively respond you) Upload copy of client's unredressed query/complaint. Choose File No file chosen Ctear Submit                                                                                                    |
| Upload copy of client's unredressed query/complaint. Choose File No file chosen Ctear Submit                                                                                                    |
| Clear Submit                                                                                                    |
|                                                                                                    |

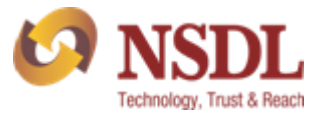

A reference no. will be generate and you will also receive an email confirmation on your registered email ID.

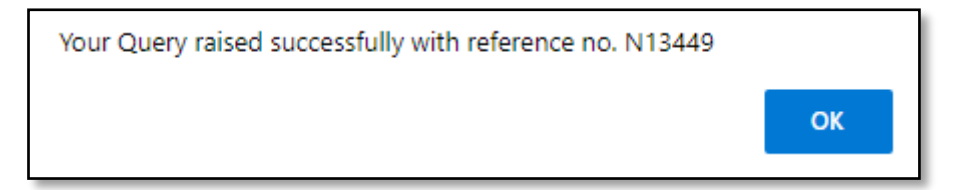

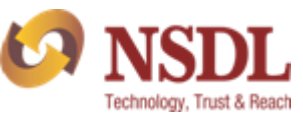

### 5. PROCESS TO RAISE COMPLAINT

Please follow below steps to raise Complaint:-

<u>Step 1:-</u> Click on "Complaint" option.

| CO NSDL<br>Technology, Trust & Rear | Welcome,<br>Role : Investor<br>Entity : Investor | Last Login Date/Time : | Home   Logout |
|-------------------------------------|--------------------------------------------------|------------------------|---------------|
| Complaint                           |                                                  |                        |               |

#### Step 2:- Click on "Raise Complaint".

|                           | Welcome,          |                        | Home   Logo |
|---------------------------|-------------------|------------------------|-------------|
| <b>NODL</b>               | Role : Investor   | Last Login Date/Time : |             |
| recinitiogy, must a neach | Entity : Investor |                        |             |
| Complaint GRC             | Tools             |                        |             |
| Raise Complaint           |                   |                        |             |
| view Compiaints           |                   |                        |             |
|                           |                   |                        |             |

<u>Step 3:-</u> Appended form will start reflecting after following above step.

| COR NSDL<br>Technology, Tuel & Read | Welcome,         Role : Investor       Last Login Date/Time :         Entity : Investor |
|-------------------------------------|-----------------------------------------------------------------------------------------|
| Query/Complaint For                 | n                                                                                       |
|                                     |                                                                                         |
|                                     | Query/Complaint Redressal                                                               |
|                                     | I Have: Complaint V Against: (See Below) V                                              |
|                                     | Have you raised Con Complaint                                                           |

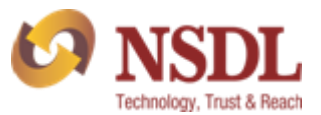

<u>Step 3:-</u>Select complaint "Against".

| Query/Com   | plaint Redressal          |                                |  |
|-------------|---------------------------|--------------------------------|--|
| l Have: *   | Complaint 🗸 Against: *    | (See Below)                    |  |
| Have you ra | aised Complaint earlier : | DP<br>Issuer-RTA<br>Depository |  |

<u>Step 4:-</u> If you have previous complaint no. raised then kindly select "Yes" and mention old reference no. in the textbox.

| Query/Complaint For |                                            |  |
|---------------------|--------------------------------------------|--|
|                     | Query/Complaint Redressal                  |  |
|                     | I Have: Complaint V Against: (See Below) V |  |
|                     | Have you raised Complaint earlier :        |  |
|                     | ● Yes ○ No Old Ref. No. D11111             |  |

#### OR

If you have not raised any complaint previously then kindly select "No".

| Query/Complaint For | m                                          |
|---------------------|--------------------------------------------|
|                     | Query/Complaint Redressal                  |
|                     | I Have: Complaint V Against: (See Below) V |
|                     | Have you raised Complaint earlier :        |
|                     | ⊖ Yes      No                              |

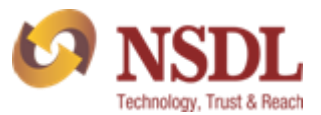

**<u>Step 5:-</u>** Enter all the required details.

| Complaint               | Details                    |                        |                     |             |
|-------------------------|----------------------------|------------------------|---------------------|-------------|
|                         |                            |                        |                     |             |
| DP ID                   |                            | DP Name                |                     |             |
| Client ID *             |                            | Account Holder<br>Name | Complainant<br>Name |             |
| Mobile No *             |                            | Email-ID *             | Complaint Type *    | (See Below) |
| Complaint<br>Sub Type * | (See Below)                | ~                      |                     |             |
| Details Of Co           | mplaint/Queries/Comments * |                        |                     |             |
|                         |                            |                        |                     |             |
|                         |                            |                        |                     |             |
|                         |                            |                        |                     |             |

Kindly attach the documents (PDF) if any and then click on submit.

| Details Of Complaint/Queries/Comments *                     |                              |
|-------------------------------------------------------------|------------------------------|
|                                                             |                              |
| (Please give complete details of complaint/query so that we | can effectively respond you) |
| Upload copy of client's unredressed query/complaint.        | Choose File No file chosen   |
|                                                             |                              |
|                                                             | Clear Submit                 |

Note: - In case, you select "Yes" for previously complaint raised then attachment will be mandatory.

A reference no. will be generated and you will also receive an email confirmation on your registered email ID.

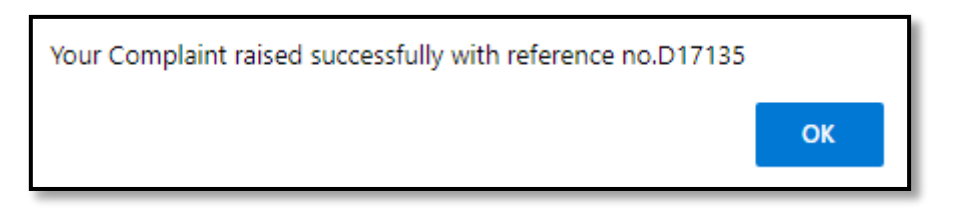

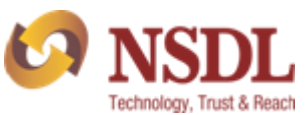

## 6.HOW TO CHECK THE STATUS

Step 1:- Go to Complaints

| 0   | NSDL<br>Technology, Trust & React | Welcome, I<br>Role : Investor | Last Login Date/Time : I |
|-----|-----------------------------------|-------------------------------|--------------------------|
| GRC | Complaint<br>View Complaints      |                               |                          |
|     |                                   |                               |                          |

Step 2:- Click on "View complaint"

| NSDI                      | Welcome, I                                      |                                                                                                    |
|---------------------------|-------------------------------------------------|----------------------------------------------------------------------------------------------------|
| Technology, Trust & React | Role : Investor                                 | Last Login Date/Time : I                                                                              |
| 271                       | Entity : Investor                               |                                                                                                    |
| Complaint                 |                                                 |                                                                                                    |
| Raise Complaint           |                                                 |                                                                                                    |
| View Complaints           |                                                 |                                                                                                    |
|                           |                                                 |                                                                                                    |
|                           |                                                 |                                                                                                    |
|                           |                                                 |                                                                                                    |
|                           | Complaint<br>Raise Complaint<br>View Complaints | Welcome, I<br>Role : Investor<br>Entity : Investor<br>Complaint<br>Raise Complaint<br>View Complaints |

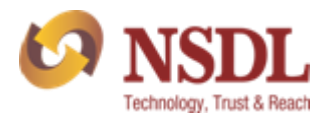

### 7. INTRODUCTION TO GRC

#### **Grievance Redressal Committee (GRC)**

If no amicable resolution of the complaint / grievance is arrived at, then the same shall be referred to the Grievance Redressal Committee (GRC) of NSDL after recording the reasons in writing.

There is no fee for referring the complaint / grievance to GRC.

It is preferable if the investor personally presents his / her case before the GRC. However, if for some reasons the investor cannot remain present, then other options can be adopted like teleconference / VC mode.

The Complainant can also choose to be represented through authorized representative, provided the GRC member approves.

Upon receipt of the reference, GRC (consisting of independent external persons) will examine the documents, hear the parties evaluate the complaint / grievance and derive necessary information thereof.

GRC will endeavor to resolve the complaint / grievance of the investor in timely manner and pass an Order accordingly.

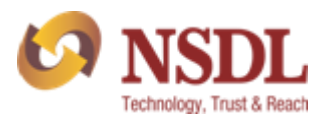

## 8. PROCESS TO RAISE GRC

Please follow below steps to raise GRC through NSDL website.

**<u>Step 1:-</u>** Login into Investor Grievance portal.

| LOGIN            | REGISTER        |
|------------------|-----------------|
|                  |                 |
| xyz@gmail.com    |                 |
|                  |                 |
|                  |                 |
|                  |                 |
| OTP              | GENERATE OTP    |
| 57E577           | 57 <b>E</b> 577 |
| Forgot Password? |                 |
| L                | OGIN            |

#### Step 2:- Click on "GRC".

| KOR NSDL<br>Technology, Trust & Reach | Welcome,<br>Role : Investor<br>Entity : Investor | Last Login Date/Time : | Home   Logo |
|---------------------------------------|--------------------------------------------------|------------------------|-------------|
| GRC                                   | Tools                                            |                        |             |
| Raise Con                             | nplaint                                          |                        |             |
|                                       |                                                  |                        |             |
| view com                              | plaint                                           |                        |             |
| view com                              | plaint                                           |                        |             |
| view com                              | plaint                                           |                        |             |
| view com                              | plaint                                           |                        |             |
| View Com                              | plaint                                           |                        |             |
| View Com                              | plaint                                           |                        |             |
| view com                              | plaint                                           |                        |             |

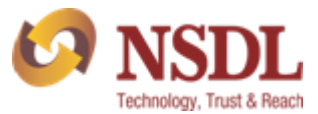

**<u>Step 3:-</u>** Click on "Raise GRC" option.

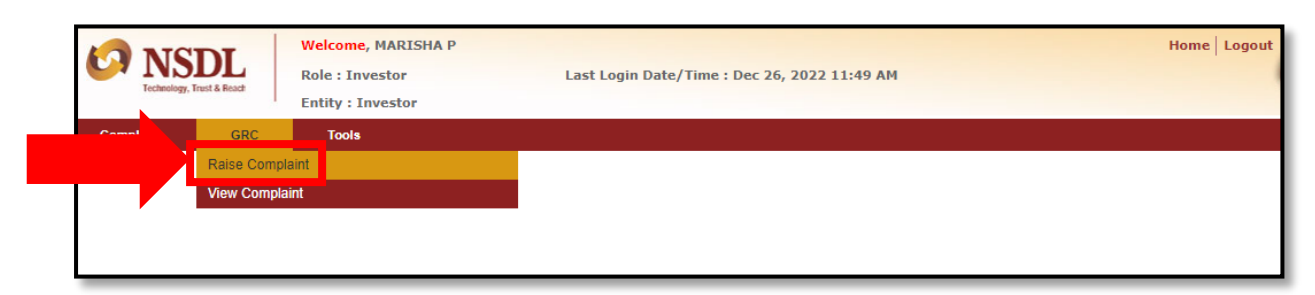

#### **<u>Step 4:</u>** - Kindly read and click on **"Yes"** to lodge GRC.

| Grievance/Complaints |                                                                                                    |  |  |  |  |  |  |  |  |
|----------------------|----------------------------------------------------------------------------------------------------|--|--|--|--|--|--|--|--|
|                      |                                                                                                    |  |  |  |  |  |  |  |  |
|                      | Complaint Redressal                                                                                                    |  |  |  |  |  |  |  |  |
|                      | GUIDELINE NOTE FOR INVESTORS CLEARLY STATING THE PROCESS AND KINDS OF MATTERS THAT CAN BE TAKEN UP FOR BY GRC AND ARBITRATION NSDLS                                                                                                    |  |  |  |  |  |  |  |  |
|                      | Investor Grievance Cell facilitates the investors with the Process of Investor grievance redressal.<br>Investor(s) can lodge their compliant(s) /grievance(s) against the Depository Participant / Depository in the manner listed below:<br>• SCORES (a web based centralized grievance redressal system of SEBI) https://www.scores.gov.in/scores/Welcome.html<br>• Email ID of NSDL: relations@nsdl.co.in<br>Complaints / grievances lodged directly with NSDL shall be resolved within 30 days.                                                                                                    |  |  |  |  |  |  |  |  |
|                      | Grievance Redressal Committee (GRC)                                                                                                    |  |  |  |  |  |  |  |  |
|                      | If no amicable resolution of the complaint / grievance is arrived at, then the same shall be referred to the Grievance Redressal Committee (GRC) of NSDL after recording the reasons in writing.<br>There is no fee for referring the complaint / grievance to GRC.<br>It is preferable if the investor personally presents his / her case before the GRC. However, if for some reasons the investor cannot remain present, then other options can be adopted like teleconference / VC mode.<br>The Complainant can also choose to be represented through authorized representative, provided the GRC member approves.<br>Upon receipt of the reference, GRC (consisting of independent external persons) will examine the documents, hear the parties evaluate the complaint / grievance and derive necessary information thereof.<br>GRC will endeavor to resolve the complaint / grievance of the investor in timely manner and pass an Order accordingly. |  |  |  |  |  |  |  |  |
|                      | Do you want to lodge GRC Complaint? (Y/N):*                                                                                                    |  |  |  |  |  |  |  |  |
|                      | OR                                                                                                    |  |  |  |  |  |  |  |  |

If you select "No" then below pop-up message will arise.

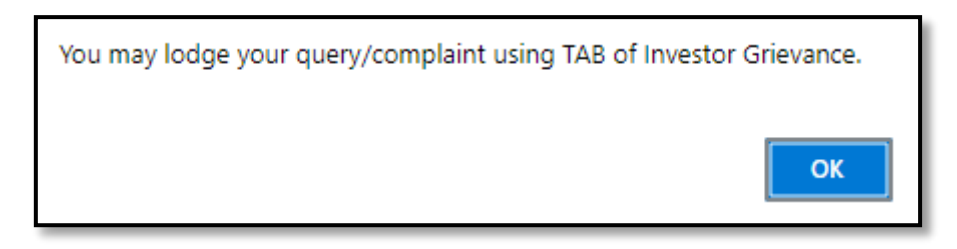

**<u>Step 5:-</u>** Appended form will start reflecting after following above steps.

|                      |                                     |             |                                    |             | 6                           | Technology, Trust & Reach |
|----------------------|-------------------------------------|-------------|------------------------------------|-------------|-----------------------------|---------------------------|
| Grievance/Complaints |                                     |             |                                    |             |                             |                           |
|                      | Complaint Redres                    | ssal        |                                    |             |                             |                           |
|                      | Previous Ref<br>no. of<br>complaint |             | Complaint date *<br>raised to NSDL |             |                             |                           |
|                      | Complainant Deta                    | ails        |                                    |             |                             |                           |
|                      | Applicant/Com *<br>plainant         | (See Below) | Investor / DP*                     |             | Gender                      | Male Female Other         |
|                      | Mobile No.*                         |             | E-mail ID                          |             | PAN                         |                           |
|                      | IFSC Code *                         |             | Bank Name *                        |             | Branch name*                |                           |
|                      | Account Type *                      | (See Below) | Bank Account *                     |             | Name of the *<br>A/c Holder |                           |
|                      | Client ID *                         |             | DP ID. 🔹                           | (See Below) | DP name                     |                           |

**<u>Step 6:-</u>** Enter "Previous Ref no. of complaint" to disable the form.

• "Complaint date raised to NSDL" will be auto-populated after entering previous Ref no. of complaint. (Please note that previous Ref no. should be more than 30 working days)

| Complaint Redressal                 |                                               |                              |
|-------------------------------------|-----------------------------------------------|------------------------------|
| Previous Ref<br>no. of<br>complaint | Complaint date • 01-06-2022<br>raised to NSDL |                              |
| Complainant Details                 |                                               |                              |
| Applicant/Com * (See Below) V       | Investor / DP                                 | Gender   Male  Female  Other |
| Mobile No.                          | E-mail ID                                     | PAN                          |
| IFSC Code *                         | Bank Name                                     | Branch name                  |
| Account Type * (See Below) ~        | Bank Account *                                | Name of the A/c Holder       |
| Client ID                           | DP ID. • (See Below)                          | DP name                      |

**<u>Step 7:-</u>** Please fill all the fields under Complainant Details.

|                                           |                                                                                   |                                                                                     | Technology, Trust & Reach |
|-------------------------------------------|-----------------------------------------------------------------------------------|-------------------------------------------------------------------------------------|---------------------------|
| Complainant De                            | tails                                                                             |                                                                                     |                           |
| Applicant/Com *<br>plainant               | (See Below)                                                                       | Investor / DP*                                                                      | Gender *                  |
| Mobile No.*                               |                                                                                   | E-mail ID                                                                           | PAN                       |
| IFSC Code *                               |                                                                                   | Bank Name                                                                           | Branch name*              |
| Account Type *                            | (See Below)                                                                       | Bank Account *                                                                      | Name of the A/c Holder    |
| Client ID *                               |                                                                                   | DP ID. (See Below)                                                                  | DP name                   |
| Permanent *<br>Address                    |                                                                                   | whether Yes No<br>correspondence<br>address is same<br>as permanent<br>address(Y/N) | Correspondence<br>Address |
| Upload all *<br>Documents<br>(Size 10 MB) | Choose File No file chosen<br>Note:Type of files to be uploaded<br>'.pdf & .zip ' | <b>止 💼</b>                                                                          |                           |

#### <u>Note: -</u>

- "Upload all documents" column will be mandatory while raising GRC.
- Please click on "Upload file" symbol after choosing the file/documents.
- Kindly attach all the relevant documents while raising GRC.

| Upload all * | Choose File No file chosen | <u>ث</u>    |
|--------------|----------------------------|-------------|
| (Size 10 MB) | '.pdf & .zip '             | Upload file |

<u>Step 8: -</u> Please fill Respondent Details fields.

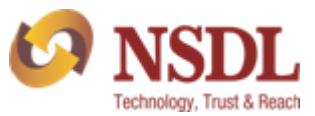

| Respondent De                                                                                    | tails                                                                                                    |                                                                             |                                                                                                    |                                                    |               |   |
|--------------------------------------------------------------------------------------------------|----------------------------------------------------------------------------------------------------|-----------------------------------------------------------------------------|----------------------------------------------------------------------------------------------------|----------------------------------------------------|---------------|---|
| Respondent *<br>Name                                                                             | (See Below) 🗸                                                                                                    | Nature and *<br>Circumstances<br>of Complaint                               |                                                                                                    | *<br>Dispute Date                                  |               |   |
| GRC Order<br>Status                                                                              |                                                                                                    | Type of *<br>Complaint                                                      | (See Below)                                                                                             |                                                    |               | ~ |
| Total Amount<br>Claimed by<br>Applicant                                                          |                                                                                                    | SubType of *<br>Complaint                                                   | (See Below)                                                                                             |                                                    |               | ~ |
| No fees                                                                                          | 0                                                                                                    | Details of Relief<br>claimed                                                |                                                                                                    | Additional information                             |               |   |
| Representation<br>of case                                                                        | (NOTE : As per NSDL Bye Law : 14.1<br>the Participant and the Client, neither<br>advocate, counsel or attorney or auth<br>upon by the parties) | 4. In the case of a clain party shall appear in an orised representative ur | n, difference or dispute between<br>bitration proceedings through an<br>iless otherwise mutually agreed |                                                    |               |   |
| Upload<br>addition<br>documents, if<br>any, evidencing<br>your case and<br>claim (Size 10<br>MB) | Choose File No file chosen<br>Note:Type of files to be uploaded-<br>'.pdf & .zip '                                                             | ± 💼                                                                         |                                                                                                    | Investor<br>Satisfied with<br>GRC Order •<br>(Y/N) | (See Below) 💙 |   |

<u>Step 9: -</u> After filling all the fields click on "Save" option.

| Representation<br>of case                                                                        | (NOTE : As per NSDL Bye Law : 14.1<br>the Participant and the Client, neither<br>advocate, counsel or attorney or auth<br>upon by the parties) | I.4. In the cas<br>party shall a<br>porised repres | se of a claim, difference or c<br>ppear in arbitration proceec<br>sentative unless otherwise r                                                                                                    | ispute between<br>lings through an<br>nutually agreed |                                                    |               |      |
|--------------------------------------------------------------------------------------------------|----------------------------------------------------------------------------------------------------|----------------------------------------------------|----------------------------------------------------------------------------------------------------|-------------------------------------------------------|----------------------------------------------------|---------------|------|
| Upload<br>addition<br>documents, if<br>any, evidencing<br>your case and<br>claim (Size 10<br>MB) | Choose File No file chosen<br>Note:Type of files to be uploaded-<br>'.pdf & .zip '                                                             | Ţ                                                  | ten and a second second |                                                       | Investor<br>Satisfied with<br>GRC Order *<br>(Y/N) | (See Below) 🗸 |      |
|                                                                                                  |                                                                                                    |                                                    |                                                                                                    |                                                       |                                                    | Save          | Back |

A reference no. will be generated and you will also receive an email confirmation on your registered email ID.

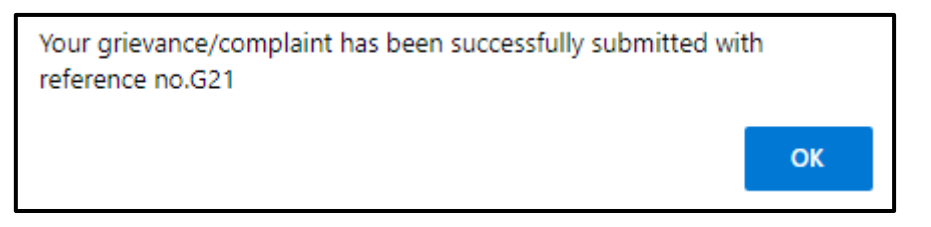

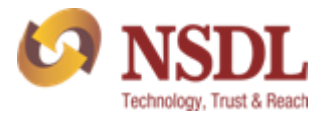

<u>Step 10: -</u> Once GRC form us "Accepted by NSDL official", then you have answer the "Investor Satisfied with GRC Order" column in "Yes" or "No".

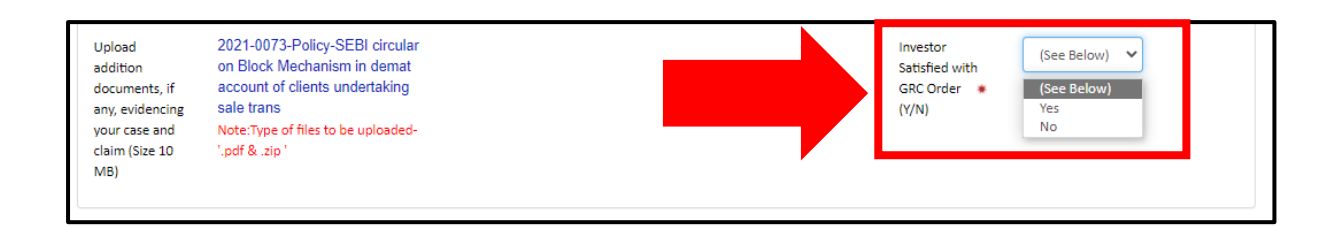

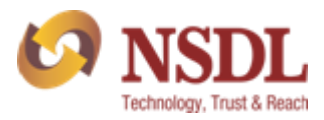

## 9. HOW TO CHECK THE STATUS OF GRC

Please follow below steps to view the status of GRC raised.

Step 1:- Click on GRC

|           | IC                | Welcome,          |                        |
|-----------|-------------------|-------------------|------------------------|
| Technolog | gy, Trust & React | Role : Investor   | Last Login Date/Time : |
|           |                   | Entity : Investor |                        |
| C C       | GRC               | Tools             |                        |
|           | Raise Complai     | nt                |                        |
|           | View Complain     | t                 |                        |
|           |                   |                   | _                      |
|           |                   |                   |                        |

<u>Step 2:-</u> Click on "View Complaint" under GRC tab.

|           | SDI            | Welcome,          |                        |
|-----------|----------------|-------------------|------------------------|
| UNSDL     |                | Role : Investor   | Last Login Date/Time : |
| Technolo  | gy, men a nona | Entity : Investor |                        |
| Complaint | GRC            | Tools             |                        |
| _         | Raise Complai  | nt 🦯              |                        |
|           | View Complain  | t 🖉 👘             |                        |
| L         |                |                   |                        |
|           |                |                   |                        |

<u>Step 2:-</u> Click on "View Complaint" under GRC tab.

| Vie | /iew Complaints    |            |                               |           |                 |                  |  |  |  |
|-----|--------------------|------------|-------------------------------|-----------|-----------------|------------------|--|--|--|
|     | View Complaints 17 |            |                               |           |                 |                  |  |  |  |
|     | SR NO.             | GRC No.    | Complaint date raised to NSDL | Applicant | Submission Date | Status           |  |  |  |
|     | 36                 | <u>G36</u> | 03/10/2022                    | Investor  | 23/12/2022      | Order Issued     |  |  |  |
|     | 35                 | <u>G35</u> | 02/10/2022                    | DP        | 23/12/2022      | Rejected         |  |  |  |
|     | 34                 | <u>G34</u> | 02/10/2022                    | Investor  | 23/12/2022      | Closed & Settled |  |  |  |
|     | 31                 | <u>G31</u> | 03/10/2022                    | Investor  | 19/12/2022      | Order Issued     |  |  |  |
|     | 30                 | <u>G30</u> | 02/11/2021                    | Investor  | 19/12/2022      | On going         |  |  |  |
|     | 29                 | <u>G29</u> | 02/11/2021                    | Investor  | 19/12/2022      | Rejected         |  |  |  |

Below are the bifurcation of "Status" column updated.

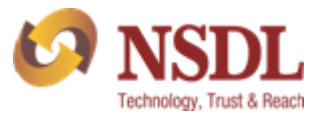

| SR No. | GRC complaint Stage                    | Status        |
|--------|----------------------------------------|---------------|
| 1.     | Successful submission by Investor      | Under process |
| 2.     | GRC complaint with NSDL officer        | Under Review  |
| 3.     | GRC Complaint rejected by NSDL officer | Rejected      |
| 4.     | GRC Accepted by NSDL                   | Accepted      |
| 5.     | GRC Proceedings                        | On going      |
| 6.     | GRC Order Issued                       | Order Issued  |

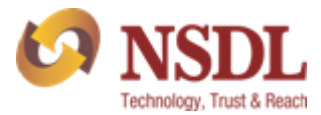

# THANK YOU